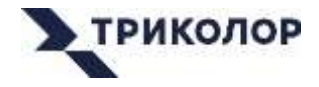

# РОУТЕР

# двухдиапазонный 2,4 и 5 ГГц

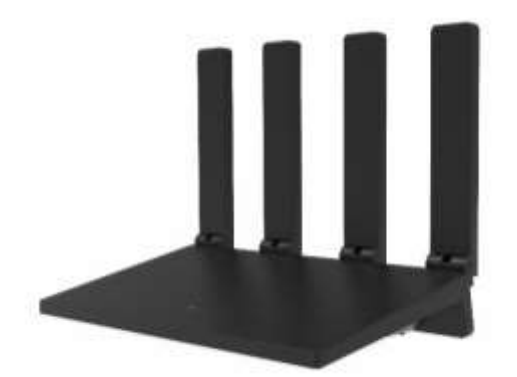

# руководство **ПОЛЬЗОВАТЕЛЯ**

Роутер TR-router-05

Благодарим вас за приобретение двухдиапазонного роутера **TR-router-05**, предназначенного для проводного и беспроводного подключения к интернету. Четыре мощные внешние антенны создадут Wi-Fi-сеть в квартире, офисе и т. д., а гигабитные порты позволят установить высокоскоростное проводное подключение устройств (спутниковая приставка, телевизор, компьютер и т. д.) к интернету.

Пожалуйста, внимательно прочитайте данное руководство пользователя перед первым включением устройства.

#### СОДЕРЖАНИЕ

| Nº | Пункт                                              | Номер<br>страницы |
|----|----------------------------------------------------|-------------------|
| 1  | Комплект поставки                                  | 2                 |
| 2  | Порты и кнопки                                     | 3                 |
| 3  | Индикация                                          | 3                 |
| 4  | Подключение                                        | 4                 |
| 5  | Настройка доступа к интернету                      | 5                 |
| 6  | Веб-интерфейс                                      | 7                 |
| 7  | Возможные неисправности и способы их<br>устранения | 10                |
| 8  | Технические характеристики                         | 11                |
| 9  | Важные предупреждения                              | 11                |
| 10 | Безопасная утилизация                              | 12                |
| 11 | Гарантийные обязательства                          | 12                |

#### 1. КОМПЛЕКТ ПОСТАВКИ

| Nº | Наименование                               | Кол-во |
|----|--------------------------------------------|--------|
| 1  | Беспроводной роутер                        | 1 шт.  |
| 2  | Адаптер питания 12 В / 1 А                 | 1 шт.  |
| 3  | Ethernet-кабель с коннекторами RJ45 (8P8C) | 1 шт.  |
|    | длиной 1,00 ± 0,05 м                       |        |

# 2. ПОРТЫ И КНОПКИ

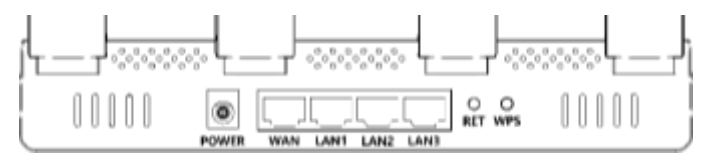

| Порт/кнопка | Описание                                        |  |  |  |
|-------------|-------------------------------------------------|--|--|--|
| RET         | Для восстановления заводских настроек нажмите и |  |  |  |
|             | удерживайте кнопку в течение 10 секунд.         |  |  |  |
| MDC         | Для включения функции WPS нажмите и удерживайте |  |  |  |
| VVP3        | кнопку в течение 1 секунды.                     |  |  |  |
| LAN1        | Проводное подключение к роутеру спутниковых     |  |  |  |
|             | приемников, телевизоров, компьютеров и т. д.    |  |  |  |
| LAN2        | Проводное подключение к роутеру спутниковых     |  |  |  |
|             | приемников, телевизоров, компьютеров и т. д.    |  |  |  |
| LAN3        | Проводное подключение к роутеру спутниковых     |  |  |  |
|             | приемников, телевизоров, компьютеров и т. д.    |  |  |  |
| WAN         | Проводное подключение роутера к интернету.      |  |  |  |
| POWER       | Подключение адаптера питания.                   |  |  |  |

# 3. ИНДИКАЦИЯ

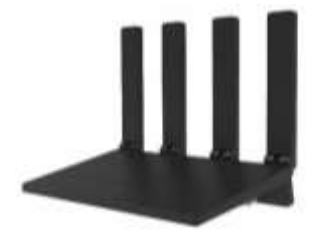

На верхней панели роутера расположен индикатор, отображающий режимы работы.

| Статус                         | Описание                                                                    |
|--------------------------------|-----------------------------------------------------------------------------|
| Горит<br>красный               | Отсутствует подключение к интернету.                                        |
| Горит или<br>мигает<br>зеленый | Интернет-соединение установлено. Роутер принимает<br>и/или передает данные. |

### 4. ПОДКЛЮЧЕНИЕ

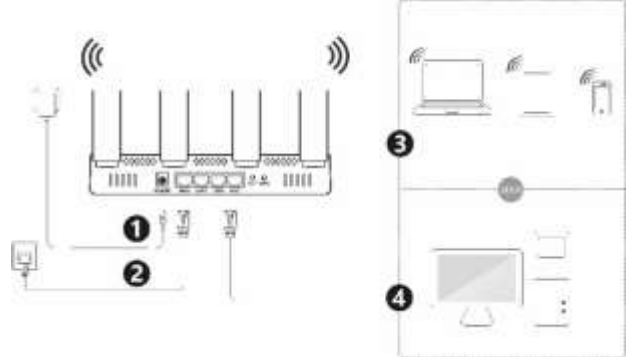

Выполните следующие действия:

#### 1. Подключение питания

Подсоедините адаптер питания, входящий в комплект поставки, к роутеру. Подключите адаптер к электросети.

#### 2. Подключение сетевого кабеля

Подключите сетевой кабель от вашего провайдера к WAN-порту роутера.

#### 3. Беспроводное подключение

Выберите в настройках беспроводного устройства (смартфон, планшет или компьютер) подключение к Wi-Fi-сети «TR-router-05» для подключения к сети 2,4 ГГц или «TR-router-05-5G» для подключения к сети 5 ГГц. Введите Wi-Fi-пароль, указанный на этикетке, которая расположена на нижней части роутера. По умолчанию пароль для обеих сетей одинаков: 57eC5b23.

#### 4. Проводное подключение

Подключите компьютер с помощью Ethernet-кабеля, входящего в комплект, к одному из LAN-портов роутера.

#### 5. НАСТРОЙКА ДОСТУПА К ИНТЕРНЕТУ

Откройте веб-браузер, в адресную строку введите адрес: 192.168.0.1. Введите имя пользователя и пароль, указанные на этикетке, которая расположена на нижней стороне роутера (по умолчанию имя пользователя и пароль: admin). Нажмите кнопку «**Войти**».

Воспользуйтесь функцией «Мастер настройки», так как это позволит настроить роутер для большинства сценариев домашнего использования.

| 192.168.0.1       |                  |
|-------------------|------------------|
| Имя пользователя: | admin            |
| Пароль:           | admin            |
|                   | Запомнить пароль |
|                   | Войти            |
|                   |                  |
|                   |                  |

Задайте новое имя и пароль Wi-Fi-сети для каждого диапазона: 2,4 ГГц и 5 ГГц.

По умолчанию имя пользователя для сети 2,4 ГГц (SSID) — TR-router-05, пароль — 57eC5b23.

По умолчанию имя пользователя для сети 5 ГГц (SSID) — TR-router-05-5G, пароль — 57eC5b23.

Нажмите кнопку «Далее».

| WI-H                             | 82нфнурация отне       | (3)<br>Mage |
|----------------------------------|------------------------|-------------|
| WI-FI                            |                        |             |
| Colorn Histopoline and a rappose | att mmodermm.conit W-F | -C876.      |
| Maan Wi-Fi 2,4 This (SSID) :     | TR-router-05           |             |
| Пароль Wi-Fill                   | 57eC5b23               |             |
| Mvw Wi-Fi 5 704 (SSID).          | TR-router-05-5G        |             |
| Flapors Wi-Fil                   | 57eC5b23               |             |
|                                  |                        |             |

При необходимости выберите тип подключения.

| Тип                     | Описание                                                                                                    |  |  |  |  |  |
|-------------------------|----------------------------------------------------------------------------------------------------|--|--|--|--|--|
| подключения             |                                                                                                    |  |  |  |  |  |
| ΡΡΡοΕ                   | Выберите этот тип подключения, если ваш провайдер<br>предоставляет доступ к интернету с использованием<br>имени пользователя и пароля. Введите имя<br>пользователя, пароль и другие параметры,<br>предоставляемые вашим оператором. |  |  |  |  |  |
| Динамический            | Выберите этот тип подключения, если интернет                                                                                                    |  |  |  |  |  |
| ір-адрес                | доступен без установки каких-либо параметров.                                                                                                    |  |  |  |  |  |
| Статический<br>IP-адрес | Выберите данный тип подключения, если доступ в<br>интернет предоставляется с использованием<br>статического IP-адреса. Введите статический адрес и<br>другие параметры, предоставляемые вашим<br>провайдером.                       |  |  |  |  |  |

На изображении ниже тип подключения РРРоЕ указан для примера.

| Wi-Fi             | (2)<br>Конфитурация сели | Whor |
|-------------------|--------------------------|------|
| Конфигурация сети |                          |      |
| Тип подключения:  | PPPoE                    |      |
| Имя пользователя: |                          |      |
| Парель:           |                          | +    |
| Настройки DNS:    | Автоматический выбор     |      |
|                   |                          |      |

Нажмите кнопку «Далее».

# 6. ВЕБ-ИНТЕРФЕЙС

Веб-интерфейс роутера состоит из следующих разделов:

- 1 СТАТУС
  - 1.1 Обзор.

Отображение текущего статуса подключения: IP-адрес, тип подключения, MAC-адрес, маска подсети, шлюз, DNS-адреса.

1.2. Статус портов WAN/LAN.

Отображение текущего состояния портов: имя порта, статус подключения, скорость, режим передачи.

- 2 СЕТЬ
  - 2.1. Ethernet.

Настройка следующих параметров:

- режим работы: режим маршрутизатора, режим моста;
- тип подключения: PPPoE, динамический IP, статический IP;
- имя пользователя и пароль для типа подключения PPPoE;
- имя сервиса, назначенное провайдером услуг интернета;

- настройки DNS, MTU и MAC, назначенные поставщиком услуг интернета.
- 2.2. Настройки LAN.

Настройка следующих параметров:

- локальный IP-адрес роутера;
- маска подсети;
- начальный и конечный адреса пулов подключаемых сетевых устройств.
- 3 БЕСПРОВОДНАЯ СЕТЬ
  - 3.1. Wi-Fi.

Настройка следующих параметров:

- объединение сетей 2,4 ГГц и 5 ГГц;
- изменение имени и пароля Wi-Fi-сети;
- скрытие имени сети;
- выбор метода шифрования.
- 3.2. Черный и белый список.

Добавление/удаление МАС-адресов в черный или белый список.

3.3. WPS.

Активация режимов WPS и PBC, упрощающих подключение устройств к Wi-Fi-сети роутера.

3.4. EasyMesh.

Настройка функции EasyMesh, позволяющей объединить в одну сеть роутеры различных производителей. Для настройки следуйте подсказкам в веб-интерфейсе роутера.

3.5. Режим ретрансляции.

Настройка режимов универсальной ретрансляции и ретрансляции WDS.

- 4 ДОПОЛНИТЕЛЬНЫЕ НАСТРОЙКИ
  - 4.1. IPv6.

Активация и настройка режима IPV6 с указанием типа сети, DNSадреса и режима адреса терминала.

4.2. Гостевая сеть.

Настройка гостевой сети с указанием продолжительности работы, имени и пароля гостевой сети. 4.3. Родительский контроль.

Настройка функции родительского контроля с указанием имени и времени подключения к сети контролируемого устройства.

4.4. VPN-клиент.

Настройка параметров VPN-клиента.

- 4.5. Аппаратный NAT.
   Включение/отключение функции NAT.
- 4.6. Сетевая диагностика.
   Позволяет оценить качество соединения.

#### 5 БЕЗОПАСНОСТЬ

- 5.1. Перенаправление портов. Предоставление доступа из интернета к сервисам вашей сети с использованием открытого порта.
- 5.2. Настройка DMZ.
   Настройка демилитаризованной зоны.
- 5.3. Фильтрация МАС. Добавление МАС-адресов в черный и белый список.
- 5.4. Фильтрация IP.

Добавление IP-адресов в черный и белый список.

5.5. DDOS.

Включение защиты от DDOS-атак.

5.6. Управление URL.

Настройка запрета доступа к сайтам.

- 6 УПРАВЛЕНИЕ
  - 6.1. SNTP.

Указание адресов сервисов времени.

- 6.2. Управление трафиком. Организация контроля трафика подключенных устройств.
- 6.3. Изменить пароль.
   Установка пароля доступа к веб-интерфейсу роутера.
- 6.4. Резервное копирование/Обновление. Создание резервной копии конфигурации роутера, обновление ПО.
- 6.5. Перезагрузка/Сброс.

Перезагрузка и сброс настроек роутера.

6.6. Индикация.

Отключение светодиодной индикации роутера.

6.7. Журнал системы.

Данные системного журнала.

6.8. TR069.

Настройка функции удаленного управления TR069.

7 МАСТЕР НАСТРОЙКИ

Первичная настройка роутера.

# 7. ВОЗМОЖНЫЕ НЕИСПРАВНОСТИ И СПОСОБЫ ИХ УСТРАНЕНИЯ

| Проблема или                                              | Способ устранения                                                                                                    |  |  |  |  |
|-----------------------------------------------------------|----------------------------------------------------------------------------------------------------|--|--|--|--|
| неисправность                                             |                                                                                                    |  |  |  |  |
| Не получается                                             | <ul> <li>Убедитесь, что адрес 192.168.0.1 введен правильно.</li> <li>Отсоряницата заратар питания от электросоти и нород</li> </ul> |  |  |  |  |
| попасть на                                                | • Отсоедините адаптер питания от электросети и через                                                                                |  |  |  |  |
| страницу                                                  | 5 минут подключите заново.                                                                                                    |  |  |  |  |
| настроики                                                 | • Очистите кэш-память компьютера или используйте                                                                                    |  |  |  |  |
| интернет-                                                 | другои браузер.                                                                                                    |  |  |  |  |
| соединения по                                             | • Выключите и заново включите сетевои адаптер                                                                                       |  |  |  |  |
| адресу                                                    | компьютера.                                                                                                    |  |  |  |  |
| 192.168.0.1                                               |                                                                                                    |  |  |  |  |
| Нет                                                       | • Проверьте правильность и надежность подключения                                                                                   |  |  |  |  |
| подключения к сетевого Ethernet-кабеля от вашего провайде |                                                                                                    |  |  |  |  |
| интернету                                                 | роутеру.                                                                                                    |  |  |  |  |
|                                                           | • Проверьте работу интернета с помощью                                                                                              |  |  |  |  |
|                                                           | подключения компьютера напрямую к сетевом                                                                                           |  |  |  |  |
|                                                           | кабелю вашего интернет-провайдера. При                                                                                              |  |  |  |  |
|                                                           | отсутствии подключения обратитесь к вашему                                                                                          |  |  |  |  |
|                                                           | провайдеру.                                                                                                    |  |  |  |  |
|                                                           | • Если вы не меняли пароль, установленный по                                                                                        |  |  |  |  |
|                                                           | умолчанию, то его можно найти в данном                                                                                              |  |  |  |  |
| Не могу Руководстве пользователя или на эти               |                                                                                                    |  |  |  |  |
| вспомнить                                                 | расположенной на нижней части роутера.                                                                                              |  |  |  |  |
| пароль к Wi-Fi-                                           | • Сбросьте настройки роутера до заводских, нажав и                                                                                  |  |  |  |  |
| сети                                                      | удерживая кнопку « <b>RESET</b> ». Значение пароля                                                                                  |  |  |  |  |
|                                                           | вернется к паролю, установленному по умолчанию,                                                                                     |  |  |  |  |
|                                                           | которое вы можете найти в данном Руководстве                                                                                        |  |  |  |  |

|                                                             | пользователя или на этикетке, расположенной на нижней части роутера.                  |
|-------------------------------------------------------------|---------------------------------------------------------------------------------------|
| Мое устройство<br>не может<br>обнаружить<br>сеть 5G роутера | Подключаться к сети 5G могут только устройства, которые поддерживают данный диапазон. |

# 8. ТЕХНИЧЕСКИЕ ХАРАКТЕРИСТИКИ

| Параметр                                      |                                                         |                        |                                                            | Значение          |
|-----------------------------------------------|---------------------------------------------------------|------------------------|------------------------------------------------------------|-------------------|
| Количество антенн, шт.                        |                                                         |                        | 4                                                          |                   |
| Коэффициент усиления каждой антенны, дБи      |                                                         |                        | 5                                                          |                   |
| Максимальная                                  | выходная мо                                             | ощность, дЕ            | бм                                                         | 20                |
| Рабочий диапа                                 | зон, ГГц                                                |                        |                                                            | 2,4 и 5           |
| Питацию                                       |                                                         | Вход — переменный ток  |                                                            | 100~240 В / 50 Гц |
| питание                                       |                                                         | Выход — постоянный ток |                                                            | 12 B / 1 A        |
| IP-адрес роуте                                | ра                                                      |                        |                                                            | 192.168.0.1       |
| Стандарт                                      | IEEE802.11a/n/ac@<br>5GHz<br>IEEE802.11b/g/n@<br>2.4GHz |                        |                                                            |                   |
| Максимальная скорость передачи данных, Мбит/с |                                                         |                        | В диапазоне 2,4<br>ГГц — 300<br>В диапазоне 5 ГГц<br>— 867 |                   |
|                                               | Криптографический<br>протокол                           |                        | Алгоритм<br>шифрования                                     | Длина ключа, бит  |
| Безопасность                                  | WEP, WPA-PSK,<br>WPA2-PSK, WPA3                         |                        | AES                                                        | 256               |
|                                               | WPA                                                     |                        | TKIP                                                       | 128               |
|                                               | CHAP, PAP MD5                                           |                        | MD5                                                        | 128               |
| Диапазон рабочих температур, °С               |                                                         |                        | От 0 до +40                                                |                   |
| Относительная влажность воздуха, %            |                                                         |                        | < 90                                                       |                   |
| Габаритные размеры, мм                        |                                                         |                        | 195 × 120 × 40                                             |                   |

# 9. ВАЖНЫЕ ПРЕДУПРЕЖДЕНИЯ

Используйте только оригинальный адаптер питания, который поставляется с устройством.

Производитель оставляет за собой право вносить изменения в конструкцию устройства без предварительного уведомления при условии сохранения заявленного функционала.

Убедитесь, что напряжение, указанное на адаптере питания, соответствует напряжению вашей сети электропитания. Если вы не знаете стандарт электропитания, применяемый в вашем доме, обратитесь в местную энергосбытовую компанию. Адаптер питания должен быть сухим, без механических повреждений самого адаптера, кабеля и соединительного разъема.

Запрещается использовать адаптер питания, входящий в комплект поставки, для работы других устройств.

Запрещается оставлять адаптер питания в сети без подключения к устройству.

Запрещается оставлять работающее устройство без присмотра.

Запрещается вскрывать корпус устройства или адаптера питания во избежание поражения электрическим током.

Рекомендуется обесточивать устройство (отключать адаптер от сети электропитания), если оно не эксплуатируется в течение длительного времени.

Не эксплуатируйте неисправное устройство: это может быть опасно.

В случае неисправности обратитесь по месту покупки устройства.

Действуйте в соответствии с рекомендациями специалистов.

#### 10. БЕЗОПАСНАЯ УТИЛИЗАЦИЯ

Ознакомьтесь с местной системой раздельного сбора электрических и электронных товаров. Соблюдайте местные правила. Утилизируйте оборудование отдельно от бытовых отходов. Правильная утилизация вашего товара позволит предотвратить возможные отрицательные последствия для окружающей среды и человеческого здоровья.

#### 11. ГАРАНТИЙНЫЕ ОБЯЗАТЕЛЬСТВА

Гарантийный срок, установленный предприятием-изготовителем, один год со дня покупки.

Изделие снимается с гарантии в случае нарушения правил эксплуатации, изложенных в настоящем руководстве, а также если оно имеет следы постороннего вмешательства, попыток самостоятельного ремонта, изменения конструкции или внутренних схем. Установленный срок службы — 5 лет. По истечении срока службы исправное устройство не представляет опасности для жизни, здоровья и имущества потребителя. Возможно дальнейшее использование исправного устройства по его прямому назначению.

Изготовлено в соответствии с требованиями:

ТР TC 004/2011 «О безопасности низковольтного оборудования»,

ТР TC 020/2011 «Электромагнитная совместимость технических средств»,

EHC

ТР ЕАЭС 037/2016 «Об ограничении применения опасных веществ в изделиях электротехники и радиоэлектроники».

Месяц и год изготовления указаны на упаковке.

| Модель:                  | TR-router-05                                                                                                    |                          |  |
|--------------------------|----------------------------------------------------------------------------------------------------|--------------------------|--|
| Наименование:            | Роутер TR-router-05                                                                                                    |                          |  |
| Страна<br>происхождения: | Китай                                                                                                    | ¥=/                      |  |
| Изготовитель:            | Shenzhen RX Technology Co., Ltd. /<br>Шэньчжэнь РХ Технолоджи Ко., Лтд.                                                                                                    | X                        |  |
| Адрес<br>изготовителя:   | Building 7, Zone B, Intelligent Terminal Industrial Park,<br>Yibin City, China / Билдинг 7, Зон В, Интеллиджент<br>Терминал Индастриал Парк, Уибин сити, Китай.                                                      |                          |  |
| Импортер:                | ООО «Спутник Логистик».                                                                                                    |                          |  |
| Адрес<br>импортера:      | 197374, Россия, г. Санкт-Петербург, ул. Опти<br>корп. 2, лит. А, оф. 210.<br>Тел.: +7 (812) 332-23-24 <sup>*</sup> .<br>*Оплата междугороднего звонка осуществляется поку<br>тарифам операторов междугородней связи. | ков, д. 4,<br>пателем по |  |